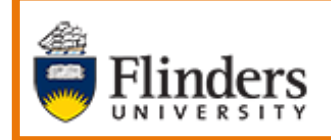

New Search functionality in MS Dynamics Student CRM

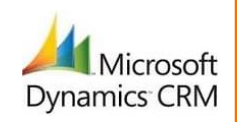

## MS Dynamics Student CRM Flinders University

# New Search Functionality in MS Dynamics Student CRM

Developed by Wendy James, Training Specialist December, 2020 Version 1.0

## Contents

| 'Office 365 like' Search bar              | 3  |
|-------------------------------------------|----|
| Records and the Fields which are searched | 3  |
| Records and Fields searched               | 3  |
| Quotation marks (" ")                     | 4  |
| Recent searches are displayed             | 4  |
| Automatic suggestions are displayed       | 4  |
| Display Search results                    | 5  |
| Search for Contact Record                 | 5  |
| Search for Student ID                     | 5  |
| Quotation marks (" ")                     | 5  |
| Navigate the Search results List view     | 6  |
| Open the Contact Record                   | 6  |
| Filters                                   | 7  |
| Filtering on Contacts                     | 7  |
| Filtering on Cases                        | 8  |
| Filtering on Emails                       | 8  |
| Filtering Case – Created On date          | 9  |
| Version Control                           | 10 |

The new CRM Search bar will be available from Friday 11<sup>th</sup> December, 2020. Some of the features and instructions are described below.

## 'Office 365 like' Search bar

- The Search bar is similar to Office 365 applications and will always be displayed in the centre of MS Dynamics CRM Navigation Menu, top of the screen.
- The search results are displayed in a List view and Filters can be applied to narrow down the results.

| Student CRM                                              | ✓ Search           |
|----------------------------------------------------------|--------------------|
| $\leftarrow$ 🛯 Save As $+$ New $\vee$ $	imes$ Clear Defa | ault 🖑 Refresh All |

## Records and the Fields which are searched

- The search results are dependent upon the information typed in the Search bar. For example, searching for **assignment comment** will display results from Cases and an Email subject,
- Searching a phone number will display Contact records. The number must be typed as it appears in the Contact record usually without spaces.
- If any text searched exists in any of the fields below then these records will be displayed.

#### Records and Fields searched

- The table below explains the Records and some of the fields which can be searched.
- Search will locate information in most of the following record fields. Some fields can be filtered. Refer to **Filters** on Page 7.

| Record       | Fields                                                         |
|--------------|----------------------------------------------------------------|
| Contact      | FAN                                                            |
|              | First Name                                                     |
|              | Middle Name                                                    |
|              | Last Name                                                      |
|              | Full Name                                                      |
|              | Flinders / Default Email                                       |
|              | Home Phone                                                     |
|              | Mobile Phone                                                   |
|              | Preferred Name                                                 |
|              | Student ID                                                     |
| Case         | Case Number                                                    |
|              | Case Title                                                     |
|              | Customer                                                       |
|              | Description (Works best with quotation marks around the text.) |
| Email        | Subject                                                        |
| Opportunity  | Opportunity Title                                              |
| Organisation | Email address                                                  |
|              | Organisation Name                                              |
|              | Organisation Number                                            |

#### Quotation marks ("")

• On occasions there are many more results than expected due to the in depth searching. If you are absolutely sure about the information to be searched, place quotation marks around the words to narrow down the search.

#### Recent searches are displayed

- Click in the Search bar.
- Recent searches are displayed.

#### Automatic suggestions are displayed

- Click in the Search bar and type the information.
- **DO NOT** press the Enter key.
- A drop down list of records is displayed when typing any information
- The drop down list content is dependent on the information typed.
- Clicking a record from the drop down list will open that record.

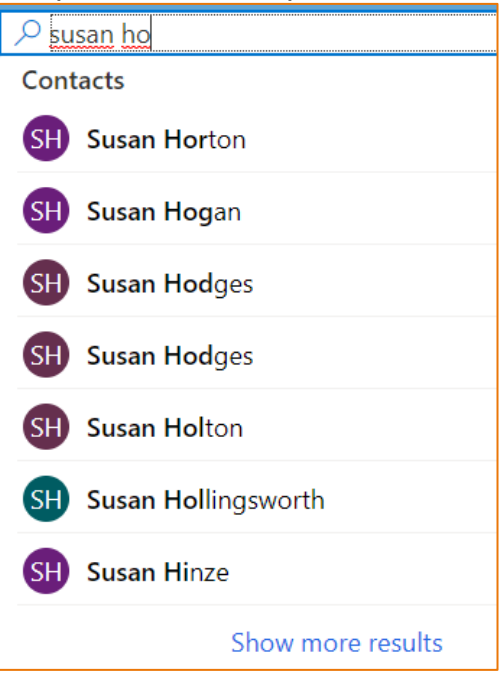

#### **Display Search results**

After typing the search information, pressing the **Enter** key displays the search results in the List view.

#### Search for Contact Record

- Type the first and last names in the Search bar and press the Enter key.
- The matching Contact record is displayed at the top of the Search results and similar names beneath.

| Student CRM                 |                         | ♀ susan holton     |                   |
|-----------------------------|-------------------------|--------------------|-------------------|
| $\leftarrow$ Search results |                         |                    |                   |
| Top results Conta           | acts (847) Cases (55)   | Opportunities (69) | Email Messages (! |
| 💬 Did you find wha          | t you were looking for? | Yes No             |                   |
| Contacts                    |                         |                    |                   |
| Full Name                   | Student ID              | FAN                | Pi                |
| Susan Holton                |                         |                    | Si                |
| Susan Hodges                |                         |                    | Si                |
| Susan Winton                | 790835                  | wint0011           |                   |
| Susan Czernich              |                         |                    |                   |
| Susan Robertson             |                         |                    |                   |
| Susan Czernich              |                         |                    |                   |

#### Search for Student ID

- Type the Student ID and press the **Enter** key.
- The matching Contact record is displayed in the Search results.

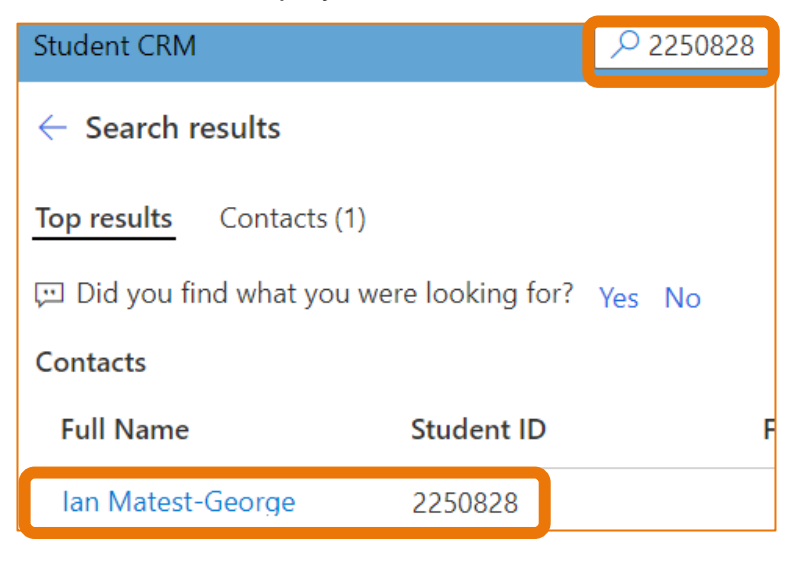

#### Quotation marks ("")

- Typing any information in quotation marks narrows down the search results.
- Typing the first and last names in quotation marks and pressing the **Enter** key displays the Contact and Case information for the exact search in the Search results.

| Student CRM                 | 🔎 "susa                  | ın holton"   | X                    | SA                     | NDBOX           | Ø    |
|-----------------------------|--------------------------|--------------|----------------------|------------------------|-----------------|------|
| $\leftarrow$ Search results |                          |              |                      |                        |                 |      |
| Top results Contacts (1)    | Cases (1)                |              |                      |                        |                 |      |
| 💬 Did you find what you w   | vere looking for? Yes No |              |                      |                        |                 |      |
| Contacts                    |                          |              |                      |                        |                 |      |
| Full Name                   | Student ID               | FAN          | Preferred Given Name | Flinders/Default Email | Home Phone      |      |
| Susan Holton                |                          |              | Sue                  | susan.holton@flinders  |                 |      |
| Show more                   |                          |              |                      |                        |                 |      |
| Cases                       |                          |              |                      |                        |                 |      |
| Case Title                  | Case Number              | Customer     | Owner                | Area                   | Created On      |      |
| Printing information        | CAS-46560-Z4S3V0         | Susan Holton | Admissions           |                        | 27/11/2020 4:08 | B PM |
| Show more                   |                          |              |                      |                        |                 |      |

#### Navigate the Search results List view

This will depend on the selected Search results view and the example below is Contacts. The same applies if Cases has been selected.

#### Open the Contact Record

- Click in the Search bar and type the information to be searched. Press the **Enter** key.
- Click on the Search results **Contacts** tab. This reduces the amount of information in the list.
- Click on the Full Name to open the Contact record.
- If needed, click the Go Back arrow to navigate back to the Search results.

| $\leftarrow$ Search r        | results                                 |                       |         |                  |
|------------------------------|-----------------------------------------|-----------------------|---------|------------------|
| Top results                  | Contacts (846)                          | Cases                 | (55)    | Opportunities    |
| Showing 30 r<br>Name, FAN, E | results based on f<br>3usiness Phone, B | ields: Stu<br>irthday | dent ID | , Preferred Give |
| Full Name                    |                                         | Stu                   | FAN     | Preferre         |
| Susan Holt                   | on                                      |                       |         | Sue              |

### Filters

•

Filtering can be applied to narrow down the search results. The options available in the Filters pane are dependant upon which Search results tab is selected. Click in the square to the left of the Filters option to select and again to deselect. Click **Clear all** to clear all searches.

#### Filtering on Contacts

- Click in the Search bar and type the information to be searched. Press the Enter key.
- Click on the Search results Contacts tab.

|                                                                                                    | ← Search resu                                                                                                    | ılts                       |                                                                                                    |                                                                                                    |
|----------------------------------------------------------------------------------------------------|----------------------------------------------------------------------------------------------------|----------------------------|----------------------------------------------------------------------------------------------------|----------------------------------------------------------------------------------------------------|
|                                                                                                    | Top results                                                                                                    | ontacts (846)              | Cases (55)                                                                                                    | Opportunities                                                                                                    |
| The followi<br>Domesi<br>Studeni<br>Owner.<br>Modifie<br>Created<br>One v<br>One v<br>One v<br>Todav | Iop results<br>ing fields can be filt<br>tic / International.<br>t Status.<br>d On (From Oldest<br>d On (From Oldest<br>st<br>year ago<br>month ago<br>week ago<br>day ago<br>y | to Latest).<br>to Latest). | Filters   Clear al   Domestic/I   Domestic/I   Domestic/I   Domestic/I   Internation   Student State   Prospecies   Current   Not Current   Not Current   Not Current   Not Current   Not Current   Not Current   Owner   W Wer   Owner   W Wer   Owner   W Not Current   Not Current   Not Current   Not Current   Show more   Modified C   From   To | Opportunities     I   International    tic (75)   tional (50)   atus    atus    ct (143)    c(29)   rrent (17)   Method of Contact    01)      ndy James (Me) (3)    4 UAT Service Acc (116)    mi Service (63)    nu Manuel (6)    4 PROD Service Acco (2)    on    Oldest   Latest |
|                                                                                                    |                                                                                                    |                            | created Of                                                                                                    | •                                                                                                    |

#### Filtering on Cases

- Click in the Search bar and type the information to be searched. Press the Enter key.
- Click on the Search results Cases tab.

| $\leftarrow$ Search r | esults         |            |               |
|-----------------------|----------------|------------|---------------|
| Top results           | Contacts (846) | Cases (55) | Opportunities |

- Filters pane-click in the box to the left of the Contact name. Show more may need to be clicked to expand the list. OR
- Click on each of the names under **Filters**, **Customer** to select them and display the Cases in a list view.

| $\leftarrow$ Search results                                                                                                    |                            |                  |             |        |           |           |              | Filters          |
|----------------------------------------------------------------------------------------------------|----------------------------|------------------|-------------|--------|-----------|-----------|--------------|------------------|
| Top results Contacts (847) Cases (1)                                                                                                    | pportunities (69) Em       | ail Messages (5) | Organisatio | ns (1) |           |           |              |                  |
| Showing 1 results based on fice and the state of the state of the stat | Freated On, Case Title, Ca | ase Number       |             |        |           |           |              | Susan Holton (1) |
| Case Title                                                                                                    | Case Number                | Customer         | Owner       | Area   | Created   | Status Re | Origin       |                  |
| Printing information                                                                                                    | CAS-46560-Z4S3V0           | Susan Holt       | Admissions  |        | 27/11/202 | Resolved  | Face To Face | -                |

 Only the Cases for the selected Contact Record/s are displayed and the field names have changed appropriately.

| $\leftarrow$ Search results |                           |         |              |        |                |
|-----------------------------|---------------------------|---------|--------------|--------|----------------|
| Top results Contacts        | (849) Opportunities       | (68)    | Cases (1)    | Org    | anisations (2) |
| Showing 1 results based     | on fields: Description, ( | Created | On, Case Tit | le, Ca | se Number      |
| Case Title                  |                           | Case    | Number       |        | Customer       |
| Printing information        |                           | CAS-4   | 46560-Z4S3\  | vo     | Susan Holt     |

#### Filtering on Emails

- "Enquiry form" was searched with the quotation marks to narrow down the search. This is the information in the Email subject.
- Click on the Search results Email Messages tab.

| Student CRM                 | $\mathcal P$ "enquiry form" |
|-----------------------------|-----------------------------|
| $\leftarrow$ Search results |                             |
| Top results Cases (4412)    | Email Messages (58)         |

| <ul> <li>The following fields can be filt</li> <li>Regarding</li> </ul> | The following fields can be filtered: |                    | Filters             |  |  |
|-------------------------------------------------------------------------|---------------------------------------|--------------------|---------------------|--|--|
| <ul> <li>Status Reason.</li> </ul>                                      | <ul> <li>Status Reason.</li> </ul>    |                    |                     |  |  |
| <ul> <li>Owner.</li> <li>Modified On (From Oldest</li> </ul>            | to Latest).                           | Regarding          |                     |  |  |
| <ul> <li>Created On (From Oldest)</li> <li>Oldest</li> </ul>            | to Latest).                           | 🔲 🕑 Printin        | g information (4)   |  |  |
| One year ago                                                            |                                       | Status Reasor      | n                   |  |  |
| One year ago                                                            |                                       | Sent (2)           |                     |  |  |
| One month ago                                                           |                                       | Received (         | (2)                 |  |  |
| One week ago                                                            |                                       | Owner              |                     |  |  |
| One day ago                                                             |                                       | 🗌 🐼 Admissions (4) |                     |  |  |
| Today                                                                   |                                       | Modified On        |                     |  |  |
|                                                                         |                                       | From               | Oldest 🗸            |  |  |
|                                                                         |                                       | То                 | Latest 🗸            |  |  |
|                                                                         |                                       | Created On         |                     |  |  |
|                                                                         |                                       | From               | Oldest 🗸            |  |  |
|                                                                         |                                       | То                 | Latest $\checkmark$ |  |  |

#### Filtering Case – Created On date

This is helpful to locate Cases created between a length of time.

- Click in the Search bar and type the name of the Contact. Press the Enter key.
- Click on the Search results Cases tab.
- Filters Created On.
  - From: Click on One month ago.
  - **To**: Click on Today.
- The Cases meeting the search and filter conditions are displayed.

| Student CRM                                                                         | ♀ susan holton        |                  | ×           |        |           | SANDB     | OX & (       | ) + 7       | + ¢ ©            | ? (W)  |  |
|-------------------------------------------------------------------------------------|-----------------------|------------------|-------------|--------|-----------|-----------|--------------|-------------|------------------|--------|--|
| ← Search results                                                                    |                       |                  |             |        |           | Filters   | Filters      |             |                  |        |  |
| Top results Contacts (847) Cases (1)                                                | Opportunities (69) Em | ail Messages (5) | Organisatio | ns (1) |           |           |              | 🔀 Clear all |                  |        |  |
| Showing 1 results based on fields: Description, Created On, Case Title, Case Number |                       |                  |             |        |           |           | Customer     | Customer    |                  |        |  |
| Case Title                                                                          | Case Number           | Customer         | Owner       | Area   | Created   | Status Re | Origin       | Susa        | n Holton (1)     |        |  |
| Printing information                                                                | CAS-46560-Z4S3V0      | Susan Holt       | Admissions  |        | 27/11/202 | Re-opened | Face To Face | Owner       | issions (1)      |        |  |
|                                                                                     |                       |                  |             |        |           |           |              | & Adm       | 13310113 (1)     |        |  |
|                                                                                     |                       |                  |             |        |           |           |              | Modified O  | Modified On      |        |  |
|                                                                                     |                       |                  |             |        |           |           |              | From        | Oldest           | $\sim$ |  |
|                                                                                     |                       |                  |             |        |           |           |              | То          | Latest           | $\sim$ |  |
|                                                                                     |                       |                  |             |        |           |           |              | Created On  | Created On Clear |        |  |
|                                                                                     |                       |                  |             |        |           |           |              | From        | One month ag     | lo 🗸   |  |
|                                                                                     |                       |                  |             |        |           |           |              | То          | Latest           | $\sim$ |  |

#### **Version Control**

| Version<br>Number | Version Date | Changes                          |
|-------------------|--------------|----------------------------------|
| 1.0               | 2020         | Original Notes. Uploaded to FLO. |